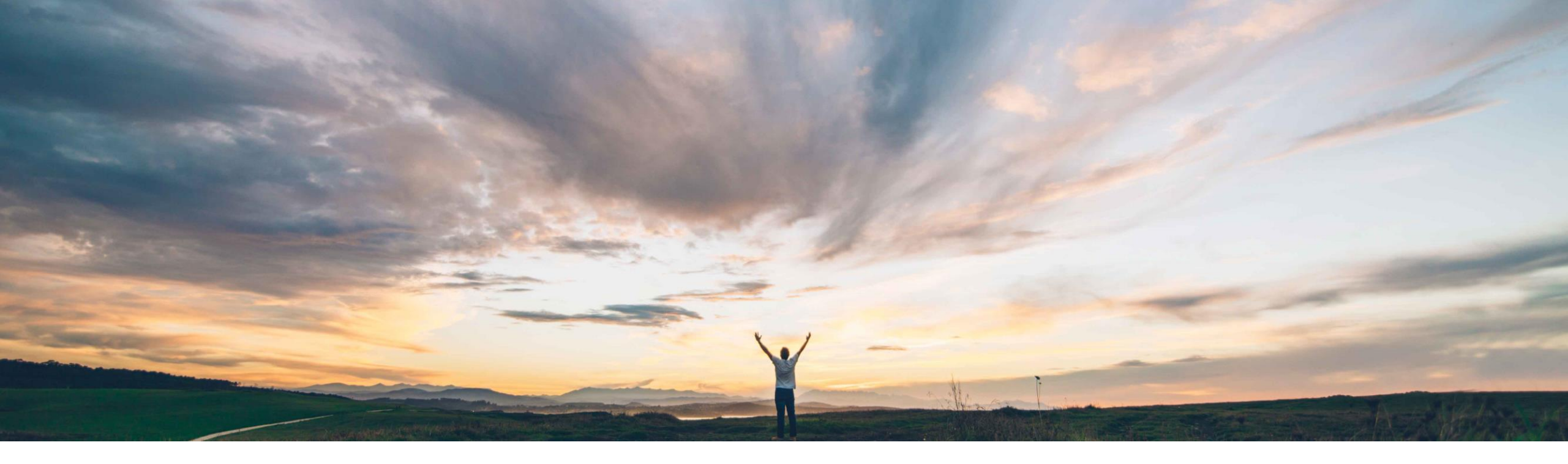

## SAP Ariba 📈

# **Feature at a Glance**

Vendor upload to enable and disable SAP Ariba Supply Chain Collaboration relationships

Franz Uhr, SAP Ariba Target GA: May 2019

CONFIDENTIAL

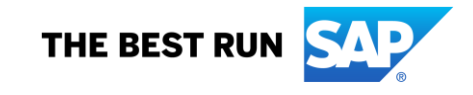

Introducing: Vendor upload to enable and disable SAP Ariba Supply Chain Collaboration relationships

#### **Customer challenge**

Enabling Supply Chain Collaboration relationships with large number of suppliers via the conventional UI way becomes sometimes unrealistic and slows down tremendously the enablement process. As the UI can only show up to 1,000 suppliers it is not feasible for enabling more than 1,000 suppliers. Even when a buyer is able to get the full supplier list, he still needs to go line by line and page by page to locate the right suppliers and activate the SCC flag.

# Meet that challenge with SAP Ariba

The customer can turn on/off the SCC relationship directly via vendor CSV upload without having the need to go through the UI and activate the SCC flag manually.

#### **Experience key benefits**

Automating and easing the Supply Chain Collaboration supplier enablement process and getting business relationships up and running much faster improves time to value.

#### Solution area

SAP Ariba Supply Chain Collaboration

#### Implementation information

This feature is **automatically on** for all customers with the applicable solutions and is ready for immediate use.

#### **Prerequisites and Limitations**

NONE

Introducing: Vendor upload to enable and disable SAP Ariba Supply Chain Collaboration relationships

#### **Detailed feature information**

At times, buyers might need to change the SAP Ariba Supply Chain Collaboration relationship status for a greater number of vendors than the Ariba Network user interface can accommodate. With the vendor upload for enabling and disabling SAP Ariba Supply Chain Collaboration relationships feature, buyers can now modify SAP Ariba Supply Chain Collaboration enablement values in the **Proposed Enablement Mode** field of a vendor CSV file. Buyers then upload the file to enable or disable the relationship for all affected vendors in one operation.

Ariba Network<sup>I</sup>

The file can be a **vendor CSV file** created with the Upload Vendor template via menu path: **SUPPLIER ENABLEMENT → Upload Vendors** 

A buyer can set an SAP Ariba Supply Chain Collaboration relationship with one of the following enablement values in the **Proposed Enablement Mode** column: EnableSCCWithRetail EnableSCCWithoutRetail DisableSCC then upload the vendor CSV file to apply the values.

Note: This method is available for both production and test accounts on the Ariba Network.

#### Upload Vendors Import vendors through a CSV file for supplier enablement. Each upload is incremental and it creates new vendors or updates the previously imported vendors. After the upload, click the name to view details Your CSV file must contain field values for all required columns. Upload File CSV File: Choose File No file chose Perform AN Supplier Matchin Note: Select if AN Public Supplier matching needs to be done with these vendors. This action cannot be done lat mation file is uploaded. Large files can take vledge that you have the authority to allow transfer of this personal data to Ariba and Ariba's systems (which are currently located primarily in the U.S.) in accordance with the SAP Ariba Privacy C:\Users\D029239\Downloads\L Upload Vendor Template (3).csv Review View Help PDF-XChange 2012 Analysis EPM Q Tell me what you want to do Home Insert Draw Page Layout Formulas Data Queries & Connections C From From Table/ Recent Text to Flash Remove Existing Data Consolidat From Refresh V Advanced Columns Data - Text/CSV Web Range Sources Connections All -Duplicates Validation Get & Transform Data Sort & Filte Data Tool fx м or Supplier Enablement Autom Proposed Enablement Mode endor Na Vendor ID Site ID D-U-N-S N Network II AN Optional Optional Opt Required if Optional Optional Required f Optional Optional Optional Optional Optional String 256 String 256 String 256 String 256 String 256 Integer val Integer val Decimal va 3 digit curr Wave01/V String 256 99-999-99 AN019999 Strir The first u Vendor loc Holds an a Only for m Total num Total num Total number in 12 months Free text string used to segment vendors Network II Arib FUHR\_sup 909012 T90CLNT090 DisableSCC

#### SUPPLIER ENABLEMENT → Upload Vendors

### Introducing: Vendor upload to enable and disable SAP Ariba Supply Chain Collaboration relationships

The file can also be a Vendor Data Export CSV report created by clicking button Export under SUPPLIER ENABLEMENT → Manage Vendors or directly via the REPORTS tab by creating a job of type Vendor Data Export.

| Ariba Network                                                                                                    | Test Mode                                                                                                    | Solution Experience + Help                                               | Note <sup>.</sup> This method is                                  | only available fo                                                              | or production ac                                                          | counts on the Ariba |
|----------------------------------------------------------------------------------------------------|----------------------------------------------------------------------------------------------------|--------------------------------------------------------------------------|-------------------------------------------------------------------|--------------------------------------------------------------------------------|---------------------------------------------------------------------------|---------------------|
| HOME INBOX OUTBOX QUALITY PLANNING CATALOGS SUPPLIER ENABLEMENT                                                   | ADMINISTRATION REPORTS UPLOAD/DOWNLOAD MESSAGES                                                                                |                                                                          | Notwork                                                           |                                                                                |                                                                           |                     |
| Manage Vendors Active Relationships Supplier Groups Contacts Configure Upload Vendors                             | Upload Quality Codes Upload Part, Plant and Product Codes Upload Carrier Codes                                                 |                                                                          | Network.                                                          |                                                                                |                                                                           |                     |
| Manage and view details of suppliers and vendors for supplier enablement. Upload multiple vendors and invite them | to register on Ariba Network. Assign activities and tasks for vendors before or after you start supplier enablement. Select mu | Itiple vendors and start enablement for them. Use the Actions button Mon |                                                                   |                                                                                |                                                                           |                     |
| Suppliers and Vendors                                                                                             | Showing 1 - 20 of 45                                                                                                    | O Refresh Status Legend Page 1 ✓ ≫                                       |                                                                   |                                                                                |                                                                           |                     |
| Assigned Activities V Enablement Status V e-Conta                                                                 | ect Vendor Country Vendor Country Clear Values                                                                                 |                                                                          |                                                                   |                                                                                |                                                                           |                     |
| Supplier ANID V System ID V                                                                                       |                                                                                                    |                                                                          |                                                                   |                                                                                |                                                                           |                     |
| Vendor ID:                                                                                                    |                                                                                                    |                                                                          |                                                                   |                                                                                |                                                                           |                     |
| Vendor Name Vendor ID 4 Site ID Site Aux ID                                                                       | Legacy Vender ID Network ID e-Contact Past ERP Spend Past ERP Orders Past ERP Invoic                                           | es Quote Automation Activities Status                                    |                                                                   |                                                                                |                                                                           |                     |
| LOB APJ SUPPLIER 4 - TEST - TEST 9021                                                                             | AN01044457466-T Email                                                                                                    |                                                                          |                                                                   |                                                                                |                                                                           |                     |
| LOB NALA SUPPLIER 1 - TEST 9010                                                                                   | AN01042271781-T Email                                                                                                    |                                                                          |                                                                   |                                                                                |                                                                           |                     |
| ABC Manufacturing - TEST 8105                                                                                     | AN01408282685-T Email                                                                                                    |                                                                          |                                                                   |                                                                                |                                                                           |                     |
| L Start Actions ▼   Add Upload ▼                                                                                  | Export Search for Suppliers Refresh Status                                                                                     |                                                                          |                                                                   |                                                                                |                                                                           |                     |
| The second                                                                                                    | Create Vendor Data Export report from the Reports tab to export vendor data                                                    | a .                                                                      |                                                                   |                                                                                |                                                                           |                     |
| <ul> <li>Legenu.</li> <li>Enablement Activities:</li> </ul>                                                       | Ariba Natwork                                                                                                    |                                                                          | Test Mode                                                         |                                                                                |                                                                           |                     |
| Account      Purchase Order      Invoice      Catalog      Payment      Discount Manage                           |                                                                                                    |                                                                          |                                                                   |                                                                                |                                                                           |                     |
|                                                                                                    | HOME INBOX OUTBOX QUALITY PLANNING                                                                                             | G CATALOGS SUPPLIER ENABLEMENT                                           | ADMINISTRATION REPORTS UPLOAD/DO                                  | WNLOAD MORE                                                                    |                                                                           |                     |
|                                                                                                    | Provide State                                                                                                    |                                                                          |                                                                   |                                                                                |                                                                           |                     |
|                                                                                                    | Reports                                                                                                    |                                                                          |                                                                   |                                                                                |                                                                           |                     |
|                                                                                                    | Use CSV reports to track information on account usage, such as                                                                 | s purchase orders or invoices and to review your suppli-                 | rs' profiles. Report files are UTF-8 encoded. If your application | ation does not read UTF-8, it might not di                                     | splay all Asian and acce                                                  |                     |
|                                                                                                    |                                                                                                    |                                                                          |                                                                   |                                                                                |                                                                           |                     |
|                                                                                                    | Report Templates                                                                                                    |                                                                          |                                                                   |                                                                                |                                                                           |                     |
|                                                                                                    | Title † Schedule Type                                                                                                    | Report Type                                                              | Status Last Run                                                   | Next Run Cr                                                                    | reated                                                                    |                     |
|                                                                                                    |                                                                                                    |                                                                          | No items                                                          |                                                                                |                                                                           |                     |
|                                                                                                    |                                                                                                    |                                                                          | Report                                                            |                                                                                |                                                                           |                     |
|                                                                                                    | L Run Download Edit                                                                                                    | Copy Delete Crea                                                         | e Refresh Status Enter all                                        | tle and description for this report. Check the Time Zone and Language settings | . You can set the Time Zone and Language for each report. Then, select th | e Report Type.)     |
|                                                                                                    |                                                                                                    |                                                                          | reate a new report template                                       | Tite -                                                                         | Switch SCC flag                                                           |                     |
|                                                                                                    |                                                                                                    |                                                                          | 2 Report Schedule                                                 | Description                                                                    |                                                                           |                     |
|                                                                                                    |                                                                                                    | L                                                                        | 3 Critera                                                         |                                                                                |                                                                           |                     |
|                                                                                                    |                                                                                                    |                                                                          |                                                                   | Time 2004                                                                      | Europe/Berlin V                                                           |                     |
|                                                                                                    |                                                                                                    |                                                                          |                                                                   | Language<br>Report Type *                                                      | English V                                                                 |                     |
|                                                                                                    |                                                                                                    |                                                                          |                                                                   |                                                                                | Splect A                                                                  |                     |
|                                                                                                    |                                                                                                    |                                                                          |                                                                   |                                                                                | Cancelled Payment Transactions                                            |                     |
| @ 2010 SAD SE or on SAD officiate company. All sights recorded                                                    | CONFIDENTIAL                                                                                                    |                                                                          |                                                                   |                                                                                | Daily Payment Summary Report<br>Discount Acceptance                       |                     |
| SAP SE OF AN SAP ALIMATE COMPANY. AN FIGHTS RESERVED.                                                             | CONFIDENTIAL                                                                                                    |                                                                          | SAP Ariba                                                         |                                                                                | Discount Metrica (12 Months)                                              |                     |
|                                                                                                    |                                                                                                    |                                                                          | OF 1996-20110 Artiss, No. All rights reserved. Conto              | of Support   SAP Arba Privacy Statement   Security Decisive                    | Discount Metrics Monthly<br>Discount Volumes (Accessite)                  |                     |

### Introducing: Vendor upload to enable and disable SAP Ariba Supply Chain Collaboration relationships

A buyer can set an SAP Ariba Supply Chain Collaboration relationship with one of the following enablement values in the Proposed Enablement Mode column

- EnableSCCWithRetail
- EnableSCCWithoutRetail
- DisableSCC

then upload the vendor CSV file to apply the values.

| K1 |            | - E ()      | X 🗸         | fx           |             |              |              |              |              |             |                                 |           |             |              |            |            |             |               |             |             |               |       |
|----|------------|-------------|-------------|--------------|-------------|--------------|--------------|--------------|--------------|-------------|---------------------------------|-----------|-------------|--------------|------------|------------|-------------|---------------|-------------|-------------|---------------|-------|
|    |            |             |             |              |             |              |              |              |              |             |                                 |           |             |              |            |            |             |               |             |             |               |       |
|    | A          | В           | С           | D            | E           | F            | G            | Н            | 1            | J           | К                               | L         | М           | N            | 0          | Р          | Q           | R             | S           | Т           | U             |       |
| 1  | 8859_1     | Code page   | e 8859_1 is | for Wester   | n Europear  | n values. Fo | r more info  | rmation see  | e the docur  | mentation f | or Supplier Enablement Automa   | tion.     |             |              |            |            |             |               |             |             |               |       |
| 2  | Vendor Na  | Vendor ID   | Site ID     | Site Auxilia | a System ID | ERP Purch    | ERP Invoid   | ERP Spend    | ERP Spend    | Wave        | Proposed Enablement Mode        | D-U-N-S N | l Network I | I AN Supplie | Tax ID     | VAT ID     | Relationsh  | Relationsh    | Relationsh  | Relationsh  | Vendor Em     | Ven   |
| 3  | Required   | Required    | il Optional | Optional     | Required f  | f Optional   | Optional     | Optional     | Optional     | Optional    | Optional                        | Optional  | Optional    | Optional     | Required i | Optional   | Optional    | Optional      | Optional    | Optional    | Optional      | Opti  |
| 4  | String 256 | String 256  | String 256  | String 256   | String 256  | Integer va   | l Integer va | l Decimal va | 3 digit curr | Wave01/V    | String 256                      | 99-999-99 | AN019999    | String 256   | String 256 | String 256 | String 256  | 2 or 3-lette  | Only digits | Only digits | String 256    | 2 or  |
| 5  |            | The first u | Vendor lo   | c Holds an a | Only for m  | n Total num  | Total num    | Total num    | ber in 12 m  | onths       | Free text string used to segmer | t vendors | Network I   | l Ariba Netv | Ariba Net  | Ariba Netv | If email an | If this field | is empty, t | If email an | id fax is pro | If th |
| 6  | FUHR_sup   | 909012      | 2           |              | T90CLNT0    | 90           |              |              |              |             | DisableSCC                      |           |             |              |            |            |             |               |             |             |               |       |
| 7  |            |             |             |              |             |              |              |              |              |             |                                 |           |             |              |            |            |             |               |             |             |               |       |

Following columns/fields are mandatory (please see description in the csv header):

Vendor Name

Vendor ID Vendor Country Code

le if Country Code = US; Vendor City or Vendor Province/State/Region and Postal Code is required

Please be aware that this feature does not create new vendors but only updates the SCC relationship of existing vendors.

#### Introducing: Vendor upload to enable and disable SAP Ariba Supply Chain Collaboration relationships

As can be seen from the Active Relationships overview the 'Supply Chain Collaboration' relationship for the selected supplier is not set.

| Ariba Network                                                                                                    |                                   |                                 |                                            |                            |                |  |  |  |  |  |  |
|----------------------------------------------------------------------------------------------------|-----------------------------------|---------------------------------|--------------------------------------------|----------------------------|----------------|--|--|--|--|--|--|
| HOME INBOX OUTBOX QUALITY PLANNING                                                                                                    | CATALOGS SUPPLIER ENABLEMENT      | ADMINISTRATION REPORTS          | UPLOAD/DOWNLOAD MESSAGES                   |                            |                |  |  |  |  |  |  |
| Manage Vendors Active Relationships Supplier Groups                                                                                                    | Contacts Configure Upload Vendors | Upload Quality Codes Upload Par | rt, Plant and Product Codes Upload Carrier | Codes                      |                |  |  |  |  |  |  |
| Alerts and Messages          Failed Private Suppliers in the last 30 days       You have 1 private supplier(s) who could not be successfully created in the last 30 days         New Suppliers added in the last 30 days       You have 2 new supplier(s) added in the last 30 days         Current Suppliers         Supplier Selector *       FUHR_supplier_1         Search |                                   |                                 |                                            |                            |                |  |  |  |  |  |  |
| Supplier † Relationship Type                                                                                                    | D-U-N-S Number Customer Co        | ount Network ID                 | Account Type Group                         | Supply Chain Collaboration | Industry       |  |  |  |  |  |  |
| FUHR_supplier_1 Trading                                                                                                    | 2                                 | AN01058841022-T                 | Enterprise account                         | No                         | More Actions 🔻 |  |  |  |  |  |  |
| Actions  Upload Private IDs Search for Su                                                                                                    | ppliers                           |                                 |                                            |                            |                |  |  |  |  |  |  |

A buyer can set an SAP Ariba Supply Chain Collaboration relationship with one of the following enablement values in the **Proposed Enablement Mode** column of the csv file EnableSCCWithRetail

EnableSCCWithoutRetail

#### DisableSCC

then upload the vendor CSV file to apply the values.

#### Introducing: Vendor upload to enable and disable SAP Ariba Supply Chain Collaboration relationships

To proceed under **Upload Vendors** give job a Name, Choose File for upload and click Upload button. Press 'Refresh Status' button until status has changed to '*Created Vendors*'. In case of errors the status will switch to '*Errors found*' and an error log file is provided with further explanations.

| a Network                                             |                                        | Test Mode                                         |                                                      |                                                     |                                                     | н        |
|-------------------------------------------------------|----------------------------------------|---------------------------------------------------|------------------------------------------------------|-----------------------------------------------------|-----------------------------------------------------|----------|
|                                                       |                                        |                                                   |                                                      |                                                     |                                                     |          |
| Upload Vendors                                        |                                        |                                                   |                                                      |                                                     | C                                                   | Done     |
| Import vendors through a CSV file for supplier enable | ement. Each upload is incremental a    | nd it creates new vendors or updates the pre-     | viously imported vendors. After the upload, click th | ne name to view details.Your CSV file must contain  | field values for all required columns. You can dele | ete More |
| Upload File                                           |                                        |                                                   |                                                      |                                                     |                                                     |          |
|                                                       | Name:                                  | mass SCC flag setting                             |                                                      |                                                     |                                                     |          |
|                                                       | CSV File:                              | Choose File No file chosen                        |                                                      |                                                     |                                                     |          |
|                                                       |                                        | Perform AN Supplier Matching                      |                                                      |                                                     |                                                     |          |
|                                                       |                                        | Note: Select if AN Public Supplier matching ne    | eeds to be done with these vendors. This action ca   | nnot be done later.                                 |                                                     |          |
|                                                       |                                        | Upload                                            |                                                      |                                                     |                                                     |          |
|                                                       | 1                                      | Download template                                 |                                                      |                                                     |                                                     |          |
| Note: After you click Upload, do not use your Web bro | owser until your vendor contact inform | iation file is uploaded. Large files can take sev | reral minutes to upload.                             |                                                     |                                                     |          |
| By submitting this personal data, you acknowledge th  | hat you have the authority to allow tr | ansfer of this personal data to Ariba and Arib    | a's systems (which are currently located primarily   | in the U.S.) in accordance with the SAP Ariba Priva | acy Statement, the service agreement between yo     | our More |
|                                                       |                                        |                                                   |                                                      |                                                     |                                                     |          |
| Upload Details                                        |                                        |                                                   |                                                      |                                                     |                                                     |          |
|                                                       |                                        |                                                   |                                                      |                                                     |                                                     |          |
| Search Filters                                        |                                        |                                                   |                                                      |                                                     |                                                     |          |
| - ocuron riters                                       |                                        |                                                   |                                                      |                                                     |                                                     |          |
| Showing 1 - 8 of 8                                    |                                        |                                                   |                                                      |                                                     | Refresh Status                                      | =        |
| Name                                                  | Last Updated By                        |                                                   | Date Created                                         | Last Updated ↓                                      | Status                                              | 1        |
| mass SCC flag setting                                 | solexpadmin@lo                         | bapjbuyer1.com                                    | 11 Mar 2019                                          | 11 Mar 2019                                         | Created Vendors                                     |          |

SCC relationship for vendor has changed according to the **Proposed Enablement Mode** setting in the file.

| Current Suppliers   |                                |                |                |                 |                    |       |                            |          |                |
|---------------------|--------------------------------|----------------|----------------|-----------------|--------------------|-------|----------------------------|----------|----------------|
| Supplier Selector 🔻 | FUHR_supplier_1                | Search         |                |                 |                    |       |                            |          |                |
| Supplier 1          | Relationship Type              | D-U-N-S Number | Customer Count | Network ID      | Account Type       | Group | Supply Chain Collaboration | Industry |                |
| FUHR_supplier_      | 1 Trading                      |                | 2              | AN01058841022-T | Enterprise account |       | Yes                        | Retail   | More Actions 🔻 |
| Actions 🔻 Upl       | oad Private IDs Search for Sup | pliers         |                |                 |                    |       |                            |          |                |